## Załącznik z Managera dokumentów

Używając ikonki (Dodaj], która jest dostępna w ramach kontrolki typu załącznik, można dodać do dokumentu pliki dowolnego formatu. Po kliknięciu ikonki "Dodaj" możliwy jest wybór źródła pliku – również pliku z Managera dokumentów.

Uwaga

Funkcjonalność elektronicznego podpisywania dokumentów nie jest dostępna dla:

- Dokumentów w Managerze dokumentów
- Dokumentów dodawanych z Managera dokumentów jako załączniki do dokumentu w module Workflow

Aby możliwe było dodanie pliku z Managera dokumentów konieczne jest, aby:

- w pliku web.config w kluczu "UseRepository" wpisana była wartość "false"
- podczas definiowania obiegu dokumentów w ustawieniach kontrolki typu załącznik , w zakładce "Archiwa" został zaznaczony checkbox "Manager dokumentów"

| Załącznik            |                                 |  |  |  |  |  |  |  |  |
|----------------------|---------------------------------|--|--|--|--|--|--|--|--|
| ogólne archiwa       |                                 |  |  |  |  |  |  |  |  |
| Manager dokumentów 🔽 |                                 |  |  |  |  |  |  |  |  |
| Nazwa spółki         | CompanyX 🗸                      |  |  |  |  |  |  |  |  |
|                      |                                 |  |  |  |  |  |  |  |  |
|                      |                                 |  |  |  |  |  |  |  |  |
|                      |                                 |  |  |  |  |  |  |  |  |
|                      |                                 |  |  |  |  |  |  |  |  |
|                      |                                 |  |  |  |  |  |  |  |  |
|                      |                                 |  |  |  |  |  |  |  |  |
| aznaczania chackboya | Managor dokumontów" w ustawioni |  |  |  |  |  |  |  |  |

Zaznaczanie checkboxa "Manager dokumentów" w ustawieniach kontrolki typu załącznik

Jeżeli powyższe warunki zostaną spełnione i zmiany zostaną zapisane, to przy próbie dodania nowego dokumentu po kliknięciu ikonki [Dodaj] w ramach kontrolki typu załącznik widoczna jest dodatkowa opcja – "Z managera dokumentów"

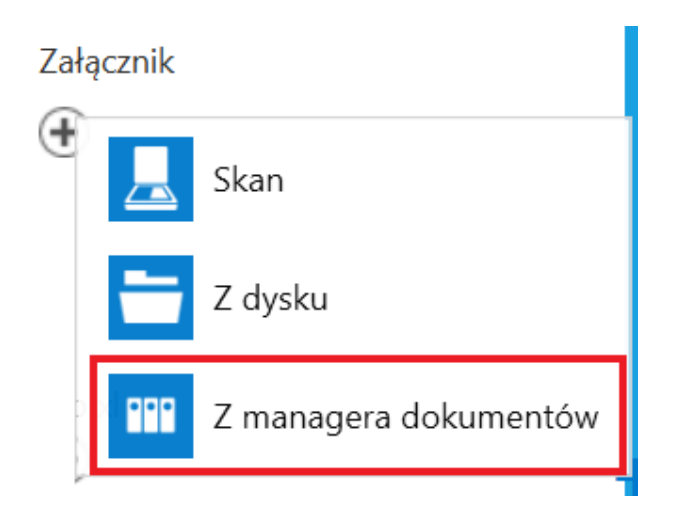

Opcja "Z managera dokumentów" w ramach kontrolki typu załącznik

Kiedy użytkownik wybierze opcję "Z managera dokumentów", wówczas otworzy się okno Managera dokumentów. Aby dodać plik z Managera dokumentów jako załącznik należy kliknąć na dany

plik, a następnie na ikonkę [Załącz wybrane pliki]. Wówczas plik zostanie dodany do kontrolki typu załącznik na danym dokumencie.

|         |       |                        | Manager dokumentów                                                                                                    |
|---------|-------|------------------------|----------------------------------------------------------------------------------------------------|
|         | nenty | Spółka : Company X     | Control Control Contro |
| n       | Dokur | Karta obiegu           |                                                                                                    |
| •••     |       | Data Załąc             | nik Faktury 226_1_73_F                                                                                                    |
|         |       | Od kogo Num            | r do                                                                                                    |
|         |       | Data zakupu Data       | utrzy                                                                                                    |
|         | >>    | Termin płatności Tytuł | naik                                                                                                    |
|         |       | NIP Wart               | ść n                                                                                                    |
| ~~<br>∭ |       | Stawka VAT (w %) Kwot  |                                                                                                    |
| *       |       | Wartość brutto Do w    | ado                                                                                                    |
| 20      |       | Treść maila Poczł      | l kontrahenta Dodaj                                                                                                    |
|         |       |                        |                                                                                                    |

Dodawanie pliku z Managera dokumentów do kontrolki typu załącznik

|          | Comarch DMS 2023.0.1 |                    |                                   |                         |                               |                        | [Firma ABC] ADMIN 💷 🗙           |          |
|----------|----------------------|--------------------|-----------------------------------|-------------------------|-------------------------------|------------------------|---------------------------------|----------|
|          |                      | PROJ3/4/6/2023     |                                   | )                       |                               |                        |                                 |          |
|          | nenty                | Spółka : Company X | Data                              | utworzenia : 16-06-2023 | <b>D</b>                      |                        |                                 |          |
| 1        | Dokur                | Karta obiegu       |                                   | ^                       | Przebieg                      | ¥                      |                                 |          |
| ••••     |                      | Data               | Załącznik<br>226_1_73_FS-3_20_knt | <b>≅</b> ±              |                               | Etap 1                 |                                 |          |
| <u>_</u> |                      | Od kogo            | Numer dokumentu                   | _                       | Uprawnienia do o              | becnego etapu          |                                 | <u> </u> |
|          |                      | Data zakupu        | Data otrzymania                   | - 1                     | Etap 2                        |                        | ~ →                             |          |
| ැ<br>ල   | >>                   | Termin płatności   | Tytuł maila                       | Y                       |                               |                        |                                 |          |
|          |                      | NIP                | Wartość netto                     |                         | Uprawnieni do wy              | /branego etapu         |                                 |          |
| m        |                      | Stawka VAT (w %)   | Kwota VAT                         | ÷                       | Nazwa spółki                  | Тур                    | Wartość                         |          |
| *        |                      | Wartość brutto     | Do wiadomości                     | <b>`</b>                | ABC<br>ABC                    | Pracownik<br>Pracownik | Administrator2<br>Administrator |          |
| <b>.</b> |                      |                    | ×                                 | - 90 % +                | Dodaj<br><br>Osoby uprawnione | do nastepnego eta      | DU                              |          |
|          |                      | Treść maila        | Poczta kontrahenta                |                         | osos, apramione               | ao nasiępnego eta      |                                 |          |

Załącznik dodany z Managera dokumentów

W ramach otwartego okna Managera dokumentów dostępne są następujące ikony:

[Załącz wybrane pliki] – po wyborze tej ikonki do kontrolki typu załącznik zostanie dołączony plik, na który przedtem kliknął użytkownik, przycisk jest wyszarzony do czasu wyboru pliku z Managera dokumentów.

 $\mathbf{X}$ 

[Zamknij] – po kliknięciu tej ikonki okno Managera dokumentów zostaje zamknięte, a załącznik nie jest dodawany

[Nowy dokument] – po kliknięciu ikony zostaje otwarte okno, w którym możliwe jest dodanie z dysku nowego dokumentu do Managera dokumentów

[Nowy katalog] – naciśnięcie tej ikonki powoduje otwarcie okna, w ramach którego w Managerze dokumentów można dodać nowy katalog

Szukaj × [Szukaj] – wyszukiwarka, w której użytkownik może wyszukiwać dokumenty po frazie – wyszukiwane są również dokumenty znajdujące się w katalogach

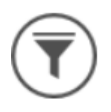

[Filtry] — po kliknięciu tej ikonki wyświetlony zostaje

Ukryj katalogi checkbox [Ukryj katalogi] – jeśli operator zaznaczy checkbox, katalogi nie są widoczne na liście dokumentów w oknie Managera dokumentów

[Usuń filtry] – po naciśnięciu tej ikonki zostaje usunięty filtr i katalogi są znów widoczne w oknie Managera dokumentów

[Wyświetlaj listę] – kliknięcie tej ikonki sprawia, że dokumenty wyświetlane są w formie listy, wraz z datą modyfikacji i nazwą użytkownika, który dokonał modyfikacji

[Wyświetlaj duże ikony] – po naciśnięciu tego przycisku w ramach okna Managera dokumentów wyświetlane są duże ikony dokumentów i katalogów oraz ich nazwy

 przycisk widoczny w prawej części okna Managera dokumentów, obok nazwy katalogu, dzięki niemu możliwe jest przejście do katalogu nadrzędnego

– przyciski dostępne nad drzewem katalogów, pozwalają

zmienić kolejność katalogów, które są wyświetlane w ramach katalogu nadrzędnego.

Po kliknięciu prawym przyciskiem myszy na katalog otwierane jest menu kontekstowe katalogu, a na dokument – menu kontekstowe dokumentu (zob. <u>Okno Managera dokumentów</u>).